## Como configurar um redirecionamento

## 14/05/2024 18:55:16

## Imprimir artigo da FAQ

| Categoria:                                                                                                    | Webmail USP - Zimbra | Votos:              | 0                                            |
|----------------------------------------------------------------------------------------------------|----------------------|---------------------|----------------------------------------------|
| Estado:                                                                                                    | público (todos)      | Resultado:          | 0.00 %                                       |
| Idioma:                                                                                                    | pt_BR                | Última atualização: | Qui 07 Jul 17:12:01 2016 (America/Sao_Paulo) |
|                                                                                                    |                      |                     |                                              |
| Dúvida (ou problema) (público)                                                                                                    |                      |                     |                                              |
| Como configurar um redirecionamento                                                                                                    |                      |                     |                                              |
|                                                                                                    |                      |                     |                                              |
| Resposta (ou solução) (público)                                                                                                    |                      |                     |                                              |
| 1) Para configurar um redirecionamento para os e-mails recebidos clique na aba<br>e selecione no painel de navegação a opção "E-mail"                                                                                                    |                      |                     |                                              |
| 2) No item "Recebendo mensagens" clique no campo "Encaminhar cópia para" e<br>insira o endereço de e-mail para onde deseja encaminhar as mensagens                                                                                                    |                      |                     |                                              |
| 3) Para encaminhar as mensagens para mais de um endereço de e-mail, insira-os<br>separados por vírgula.<br>- Atenção para o campo "Não manter uma cópia local das mensagens", pois ele<br>pode dar a impressão de que as mensagens não estão chegando, quando na verdade<br>elas estão sendo encaminhadas sem manter cópias em sua caixa de entrada. |                      |                     |                                              |

Após inserir as informações de redirecionamento, clique no ícone localizado no canto superior esquerdo da tela para que as alterações sejam efetivadas.